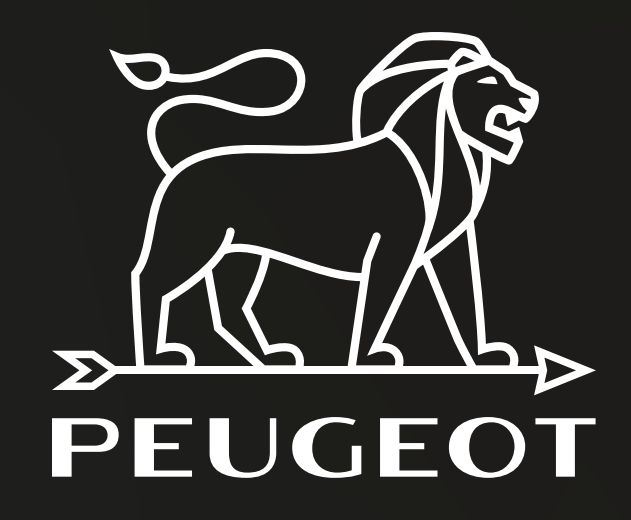

# Marsella & Burdeos series

Connectivity guide for air conditioning

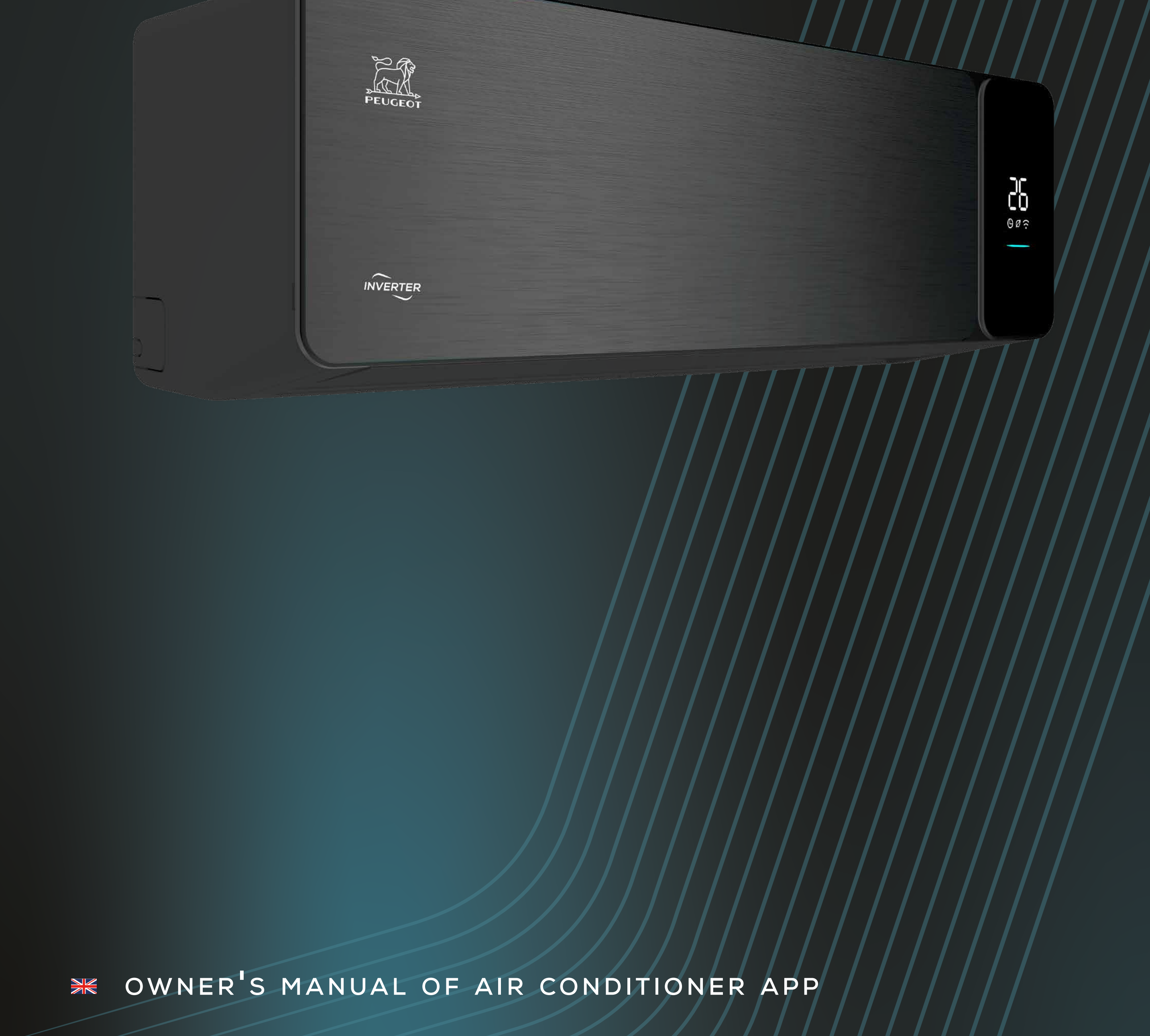

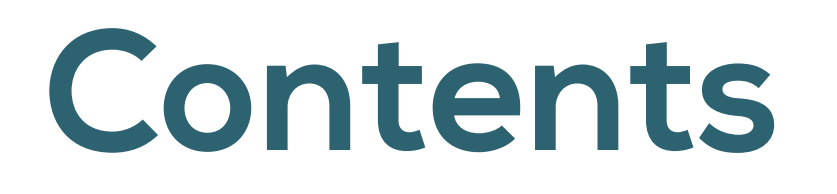

### Index

| Connectivity instructions · · · · · · · · · · · · · · · · · · · |
|-----------------------------------------------------------------|
| Profile · · · · · · · · · · · · · · · · · · ·                   |
| How to connect Amazon echo · · · · · · · · · · 14               |
| Link Smart life account to Alexa · · · · · · · 17               |

# **Connectivity instructions**

Peugeot air conditioner has wifi remote control system. It could be controlled by your smartphone with 2.4G Wifi, 2G, 3G or 4G network.

### App download link

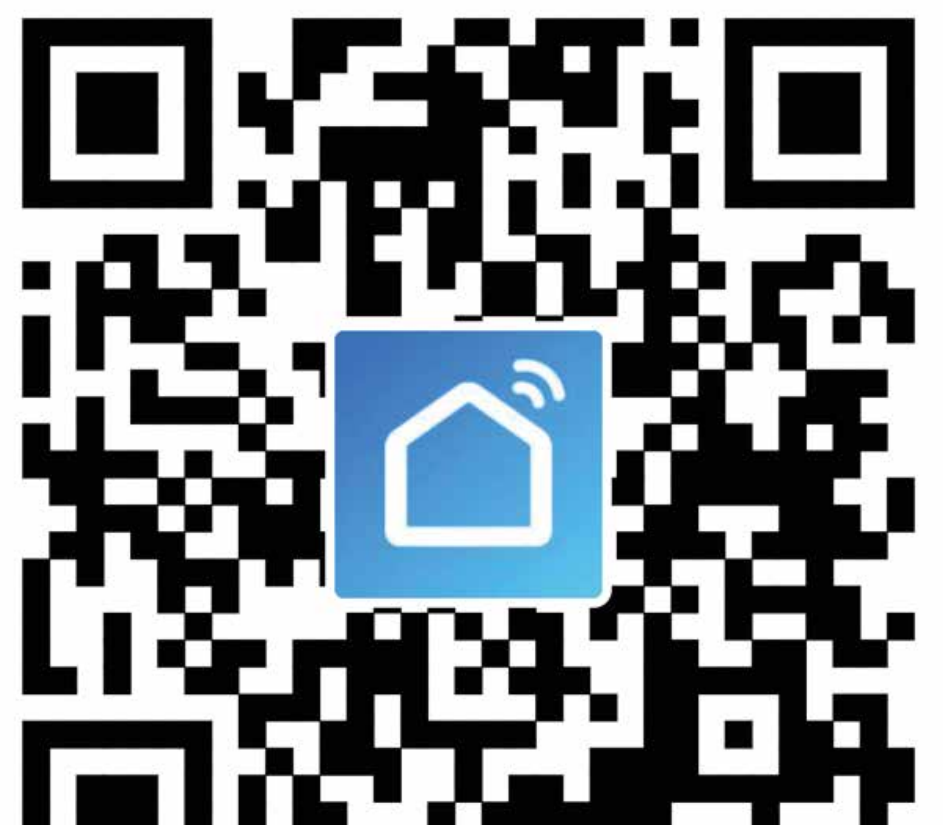

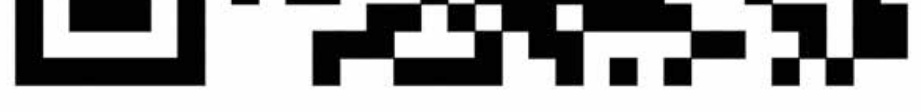

Scan the QR code to download Smart app

### **Operation instruction**

#### Register account:

When you open the app for the first time, start your registration. Tap on "register" at upper right corner of the login page, type in your email address or mobile number, tap on "next" and receive a verification code. Type in the code and confirm your password, and then tap on "confirm". After successful verification, registration process is finished and app goes to the home page.

How to add device?

1. Please make sure that the device is on the pending status awaiting to be connected. If not, please reset the device via the following procedures: long press the mode button for 5s or press the remote "sleep" button six times within 7s "buzzer sounds" the wifi icon on device is quickly flashing (approx. 3 times/s). Then it indicates that the device is successfully reset and has entered into Smart mode.

2. Open the app, tap on "add device", select your own wifi network, type in your own wifi router password and tap on "next". Then the network configuration starts.

3. When configuration is successful, you could see the app interface.

4. Tap on "done", you could see the interface of a device list as shown in the screenshot below:

| ~                            |                       | ۍ ق                         |
|------------------------------|-----------------------|-----------------------------|
| $\bigcirc$ 0                 | vercast               |                             |
| 24 °C<br>Outdoor Temperature | Poor<br>Outdoor PM2.5 | Poor<br>Outdoor Air Quality |
| All Devices                  |                       |                             |
|                              |                       |                             |
|                              |                       |                             |
|                              |                       |                             |
|                              | +                     |                             |
|                              | No devices, piease a  |                             |
|                              | Add Device            |                             |
|                              |                       |                             |
|                              | <i>A</i>              |                             |
| Home                         | ·O<br>Smart           | Me                          |

| ·                     | Add Manually          | Auto Scan                   | 5            |
|-----------------------|-----------------------|-----------------------------|--------------|
| Electrician           | 0                     | -                           |              |
| Lighting              | Ventilation<br>System | Air Conditioner             | Refrigerator |
| Large<br>Home Ap      | ē                     | _                           |              |
| Small<br>Home Ap      | Washing Machine       | Air Conditioner<br>(ZigBee) | Water Heate  |
| Kitchen<br>Appliances | Ventilation           | Air                         |              |
| Security<br>& Sensors | System<br>(ZigBee)    | Conditioner(BLE+            |              |
| Exercise<br>& Health  |                       |                             |              |
|                       |                       |                             |              |

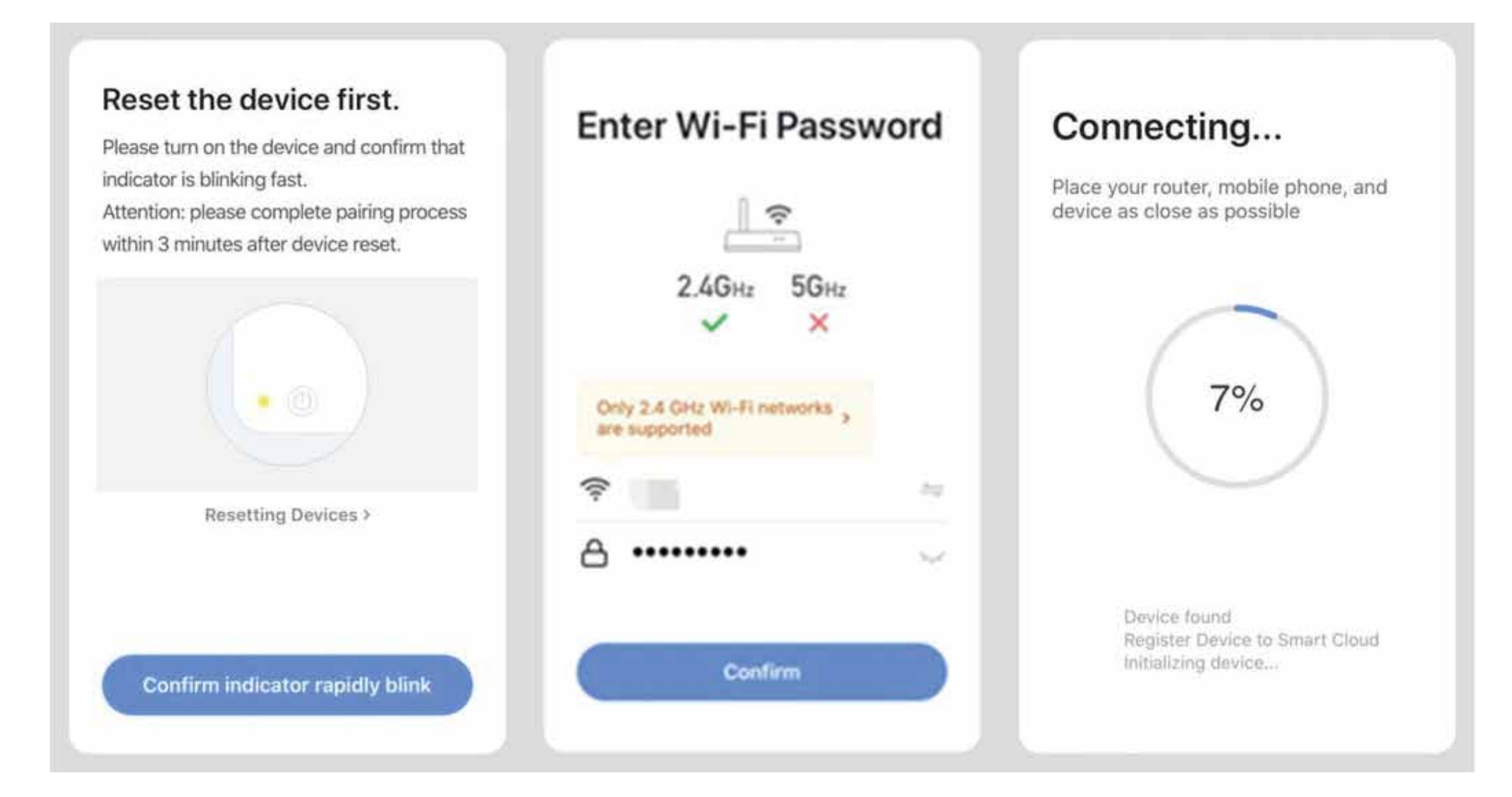

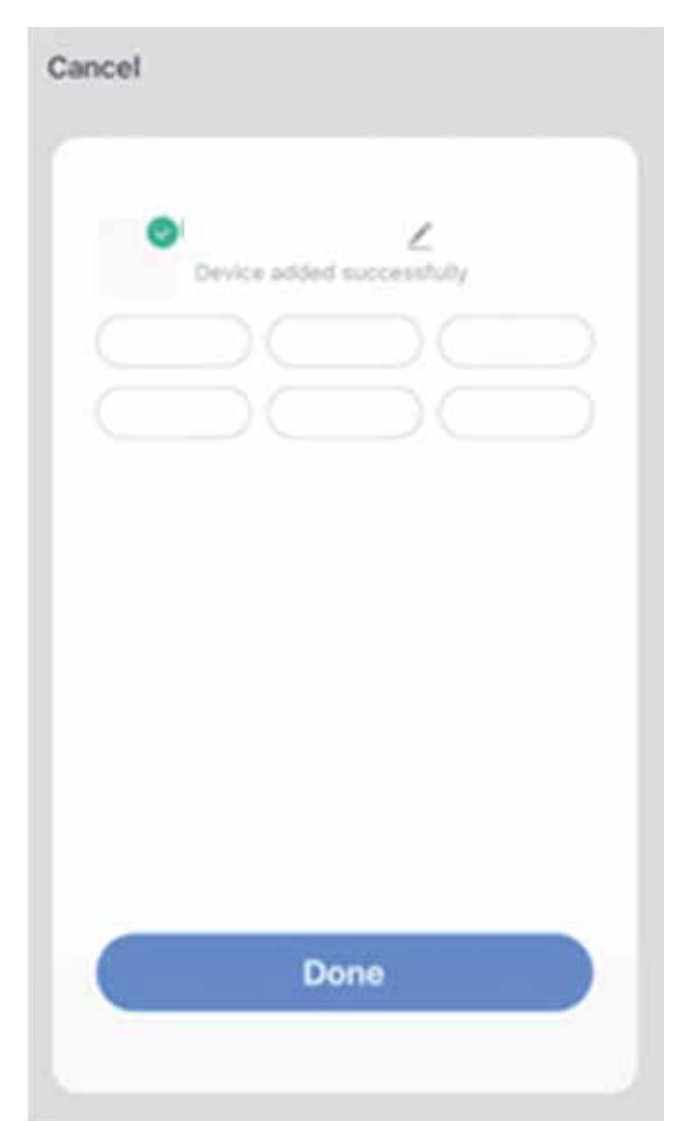

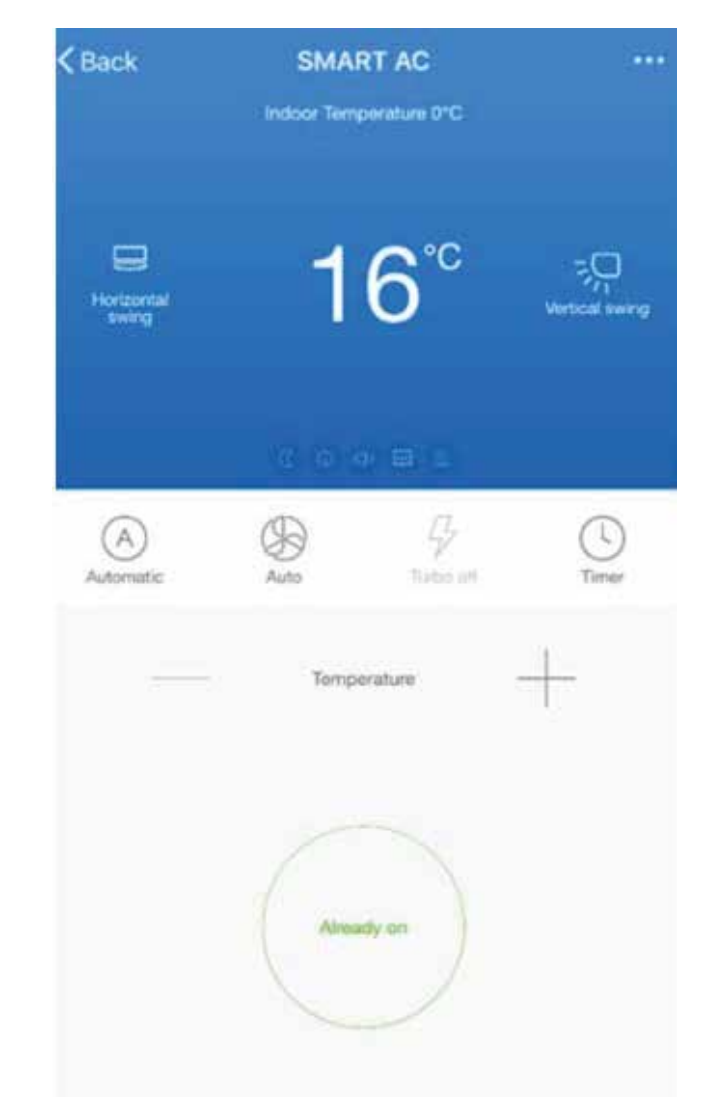

#### What if connection failed?

When the connection failed, you could see the the app interface as shown in the screenshot below. Please try to configure network again or switch to "AP mode".

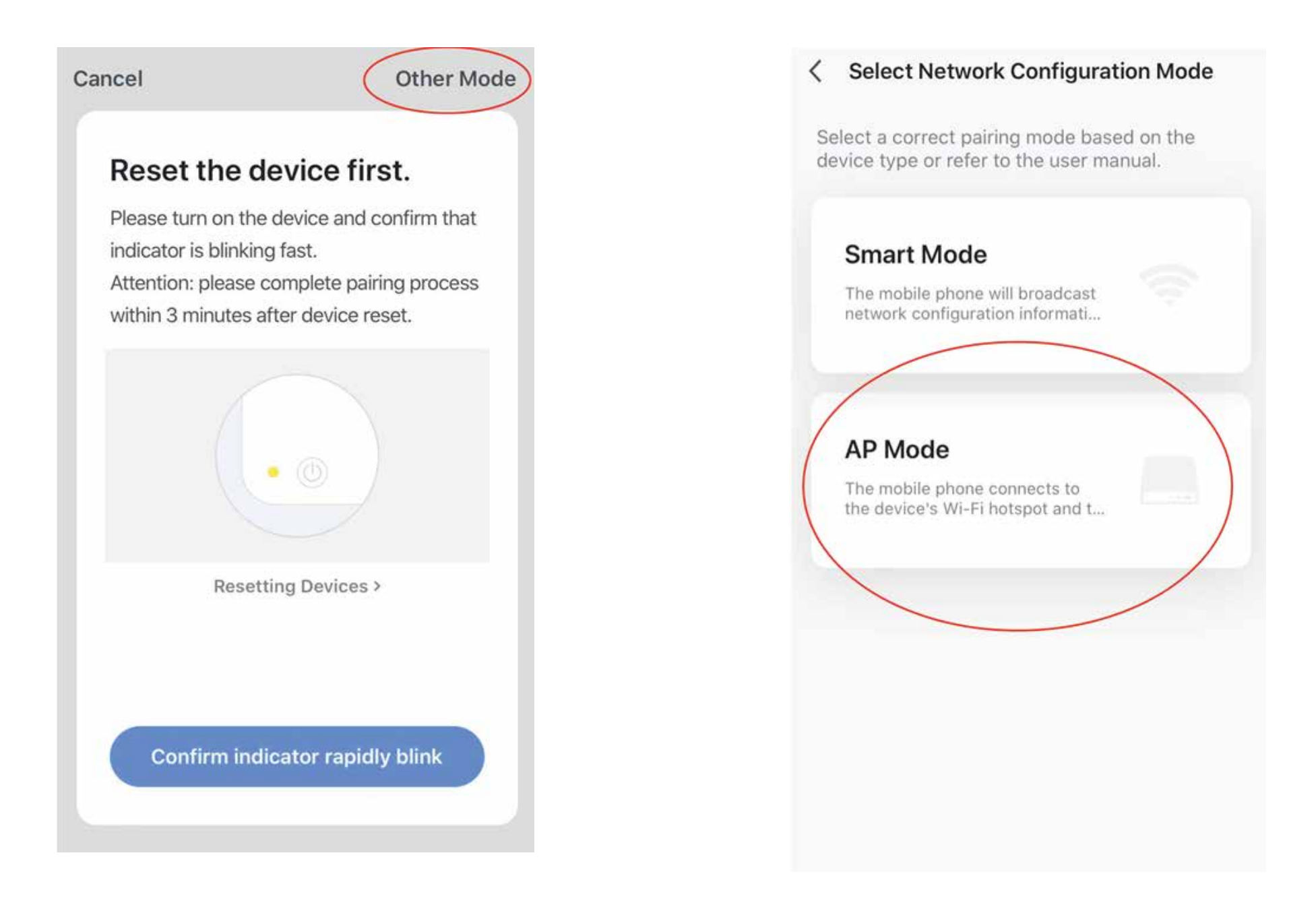

1. Continue to connect by switching other connection mode

Tap on "AP mode", configure network via "AP mode" with the following procedures:

•Switch air conditioner to "AP mode": when it is under smart mode, long press mode button for 5 seconds or press the remote "sleep" button six times within 7s "buzzer sounds" the wifi icon on device is slowly flashing (approx. 1.5times/s). It indicates the air conditioner has entered into "AP mode".

•Connect to device hotspot: tap on "connect" (open phone settings-WLAN), connect to the hotspot named "SmartLife-XXXX" (The name of wifi may vary, depending on the actual product), then the network configuration starts as shown in the screenshot.

•After successful network configuration, tap on "done" and the device list interface appears.

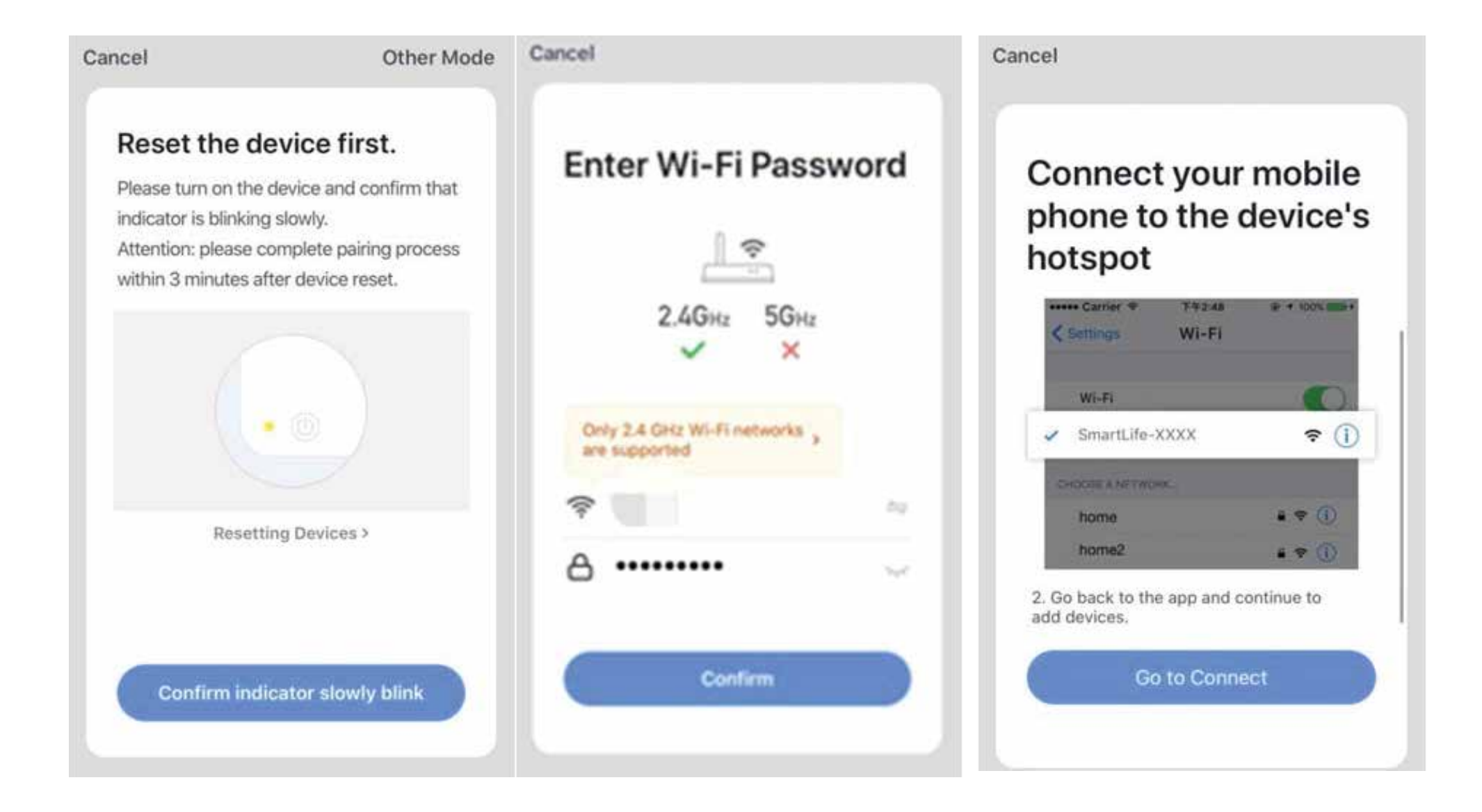

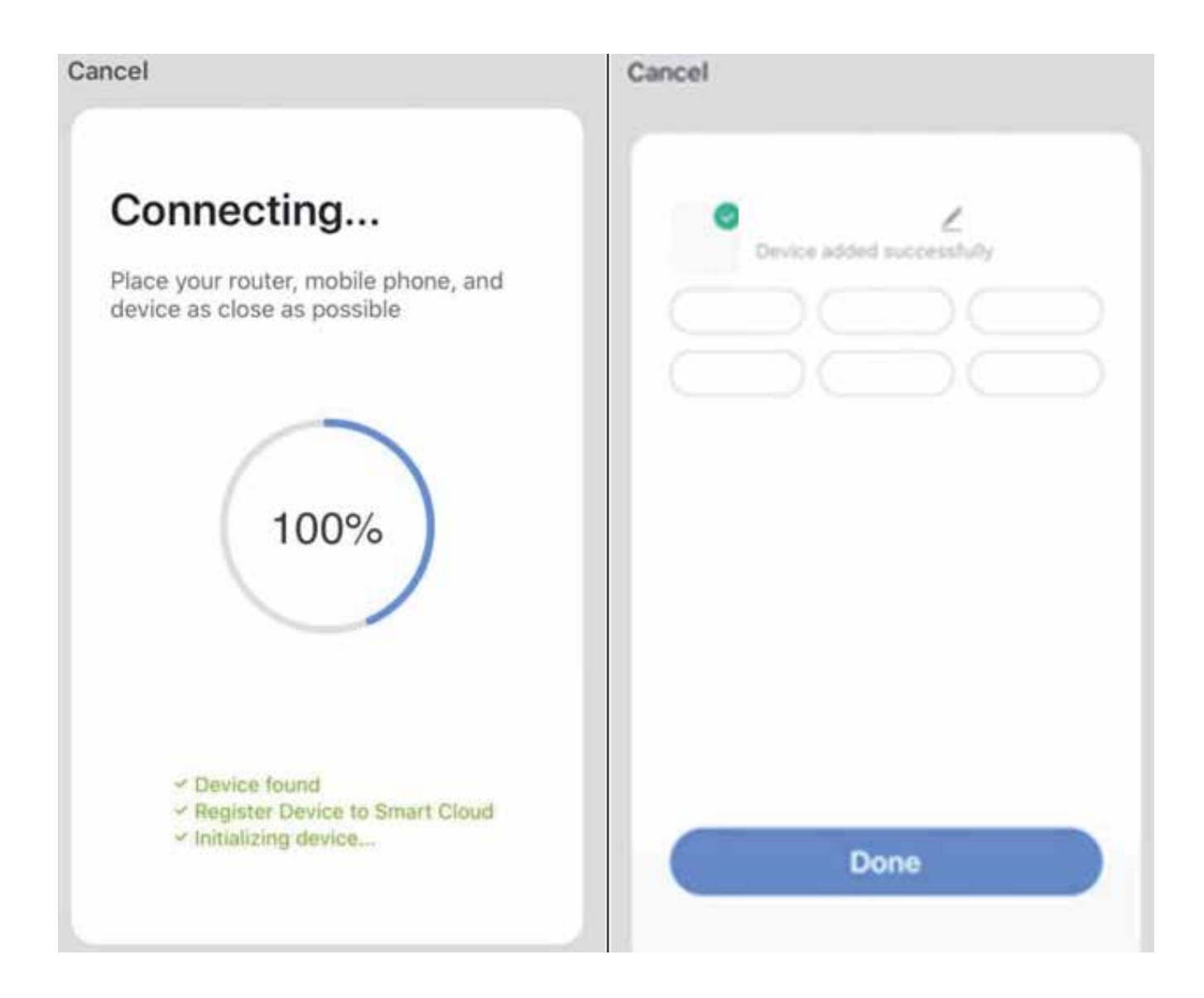

#### 2. Add device again from device list

Open app, tap on "AP mode" at upper right corner, connect to device via "AP mode" with the following procedures.

Select your own wifi network, type in your wifi

router password, and tap on "next"

 Switch air conditioner to "AP mode": when it is under smart mode, long press mode-button for 5 seconds or press the remote "sleep" button six times within 7s "buzzer sounds" device's indicator light is slowly flashing (approx. 1.5 times/s). It indicates the air conditioner has entered into "AP mode".

 Connect to device's hotspot: tap "connect" (open phone settings-WLAN), connect to the hotspot named "SmartLife-XXXX" (The name of wifi may vary, depending on the actual product), then the network configuration starts as shown in the screenshot.

 After successful network configuration, tap on "done" and the device list interface appears.

**Device control** 

1. Select the device and enter the main control interface.

2. Tap on "device on/off" to turn on/off air conditioner.

3. Tap on "mode" to switch the working mode.

4. Tap on "speed" to control the wind speed.

5. Tap on "left-right swing" to turn on/off " left-right swing" function.

6. Tap on "up-down swing" to choose the wind direction such as swing, direction 1, direction 2,

direction 3, direction 4, direction 5 and etc.

7. Tap on "multiple functions" to select more functions such as sleep, air freshening, electrical heating. "display" function is to turn on/off the display screen of air conditioner.

8. Tap on "timer" to automatically turn air conditioner on/off at a specific time.

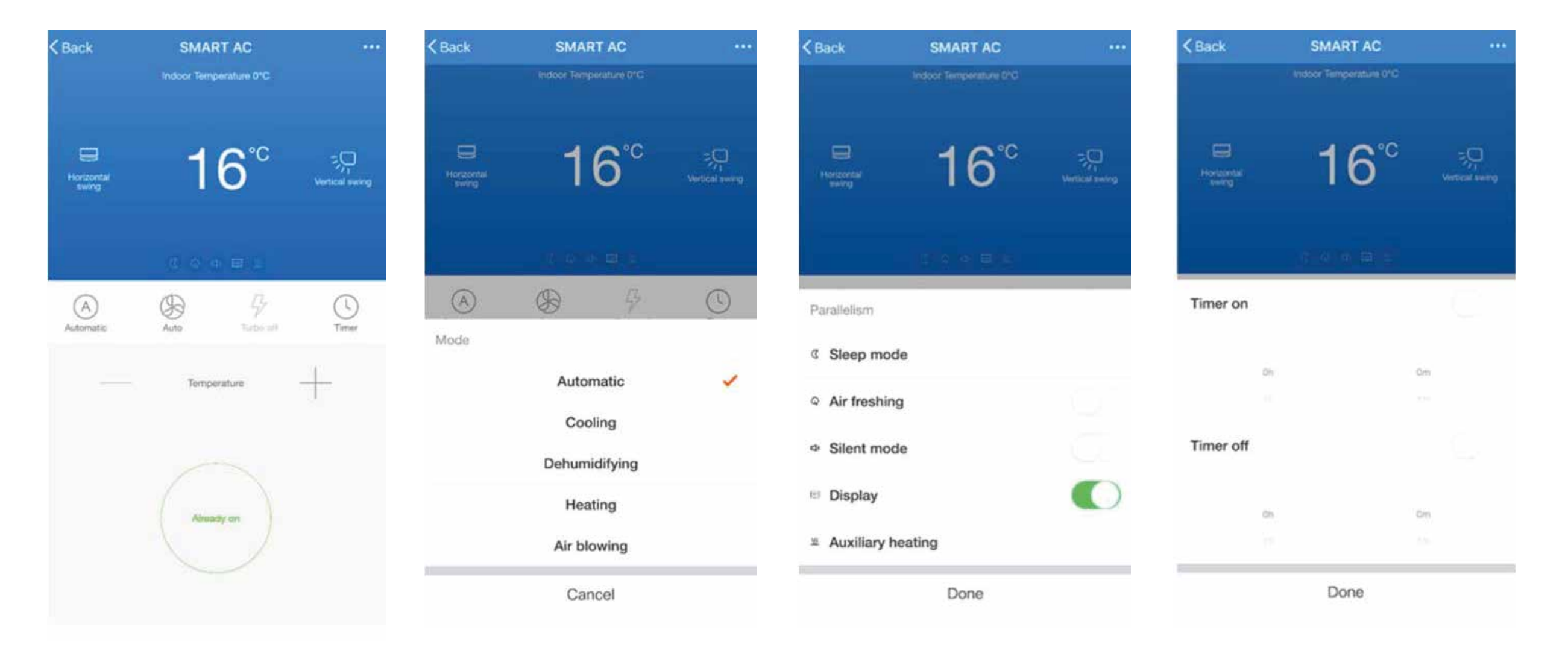

Modify device name

Tap on upper right corner of the main control interface, select "modify", type in the new device name on the pop-up dialog, and tap on "save".

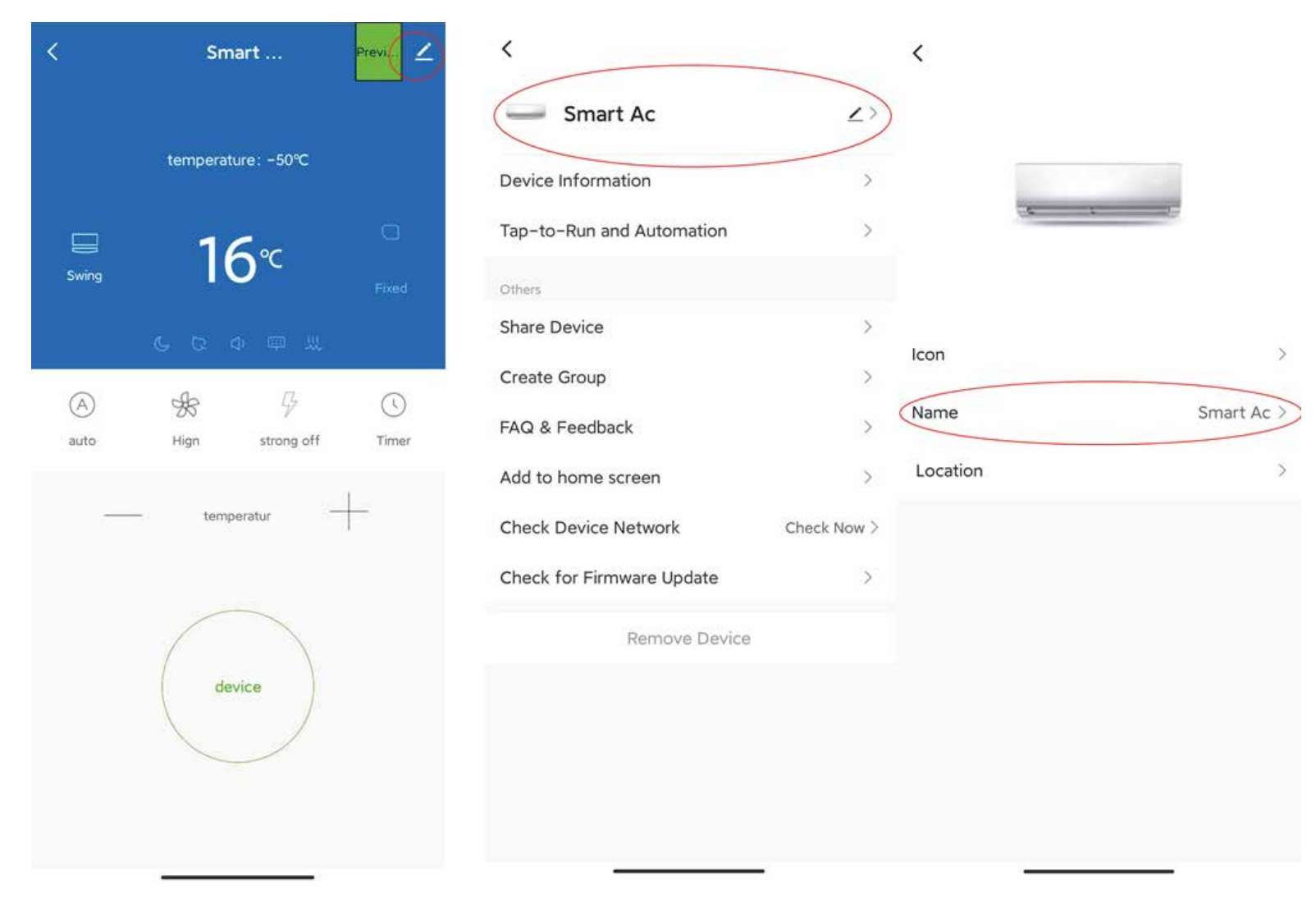

**Delete device or reconnection** 

Tap on upper right corner of the main control interface, select "remove device", the dialog pops up to notify you whether to remove device. Tap on "confirm", device will be removed from the app and switched to reset status.

Long press the reset-button for 5s "buzzer sounds" the wifi icon on device is quickly flashing, It will force an existing connection to be disconnected and needs to be re paired.

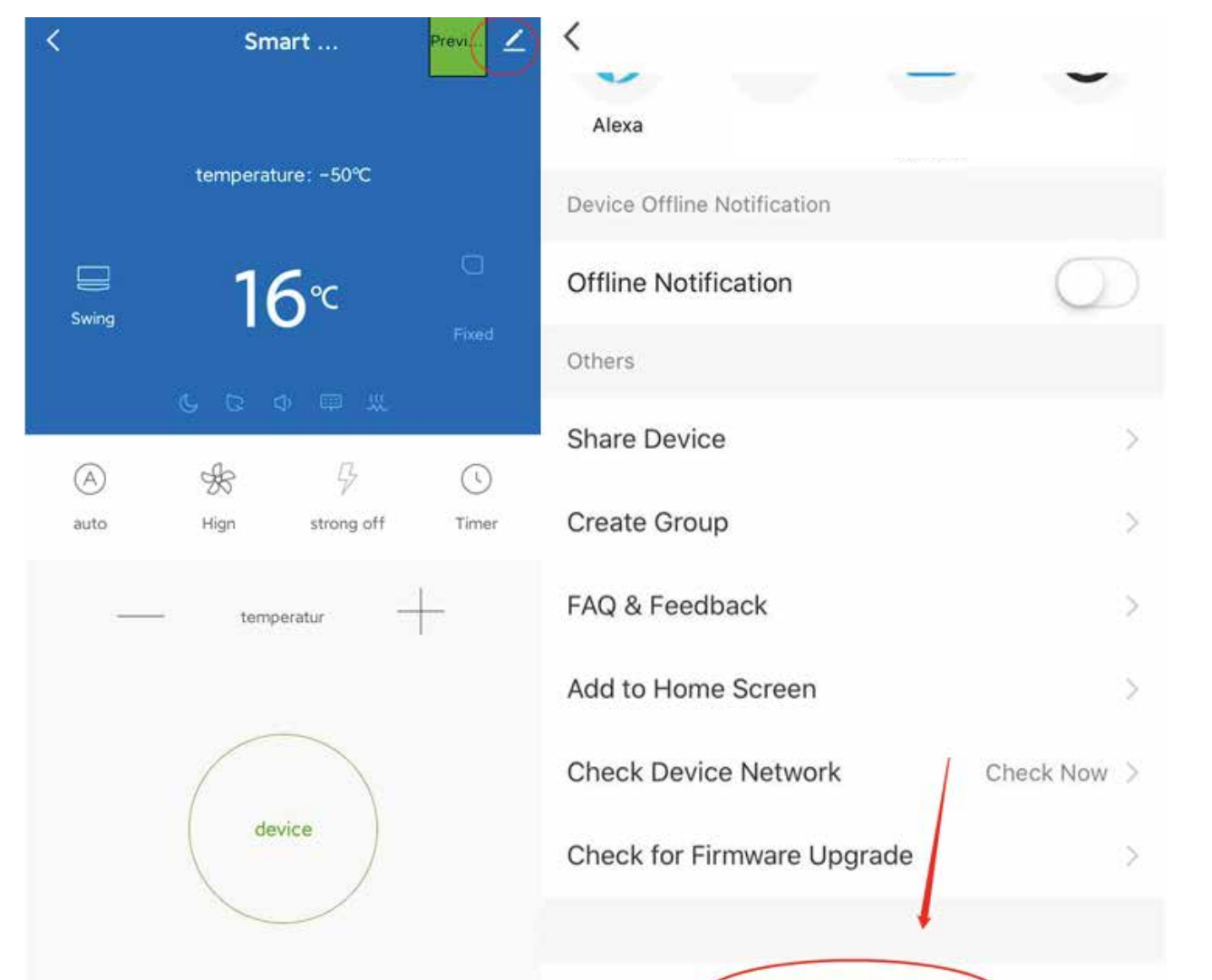

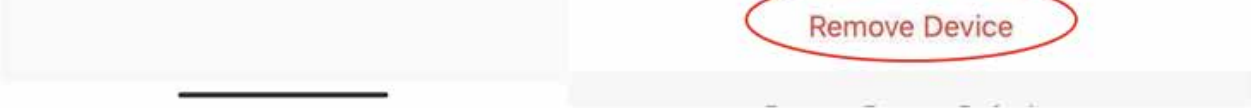

#### Share device

Tap on "home management", select "home name" - "add member", input the account you want to share.

In other's account number, tap on "confirm". The person would receive the sharing settings and easily control the device with smartphone app.

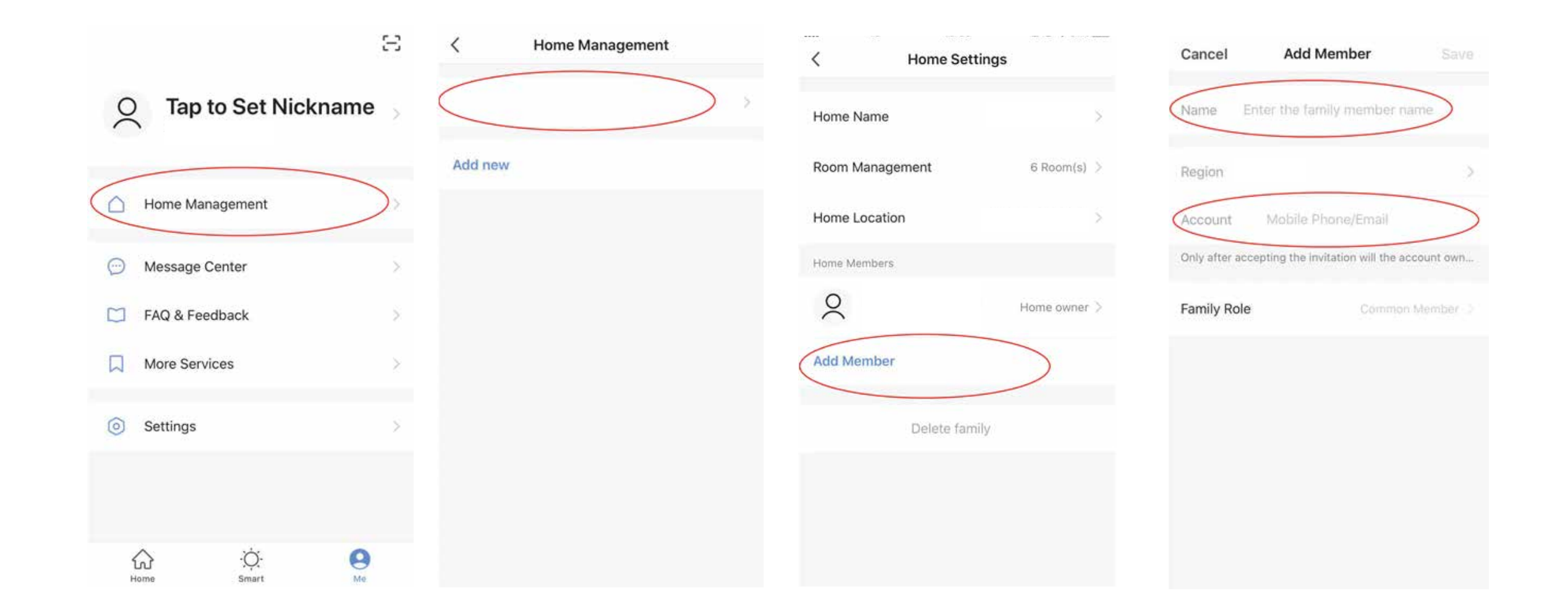

\*if you sign in with a third-party account (email address, Facebook and Twitter), you need to bind to your mobile number in order to share device with others.

#### Vibration and sound

On "profile" page, tap on "settings" button at upper right corner. You could then turn/off vibration or sound, as shown in the screenshot below.

| <                 | Settings |         |  |  |
|-------------------|----------|---------|--|--|
| Sound             |          |         |  |  |
| Push Notification | ı        | 3       |  |  |
| About             |          | >       |  |  |
| Network Diagnos   | sis      | >       |  |  |
| Upload Log        |          | >       |  |  |
| Clear Cache       |          | 1.87M > |  |  |
|                   |          |         |  |  |

Log Out

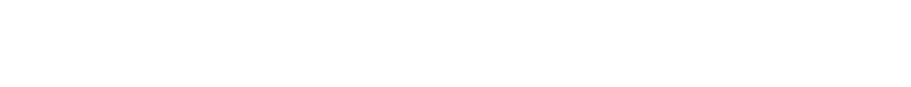

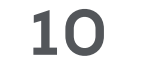

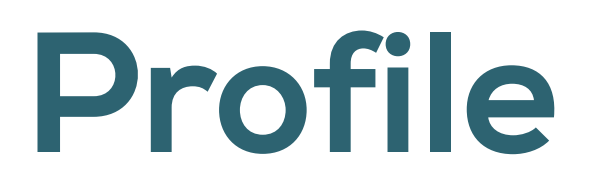

### Logout

On "profile" page, tap on the personal profile menu, you could then logout the current account.

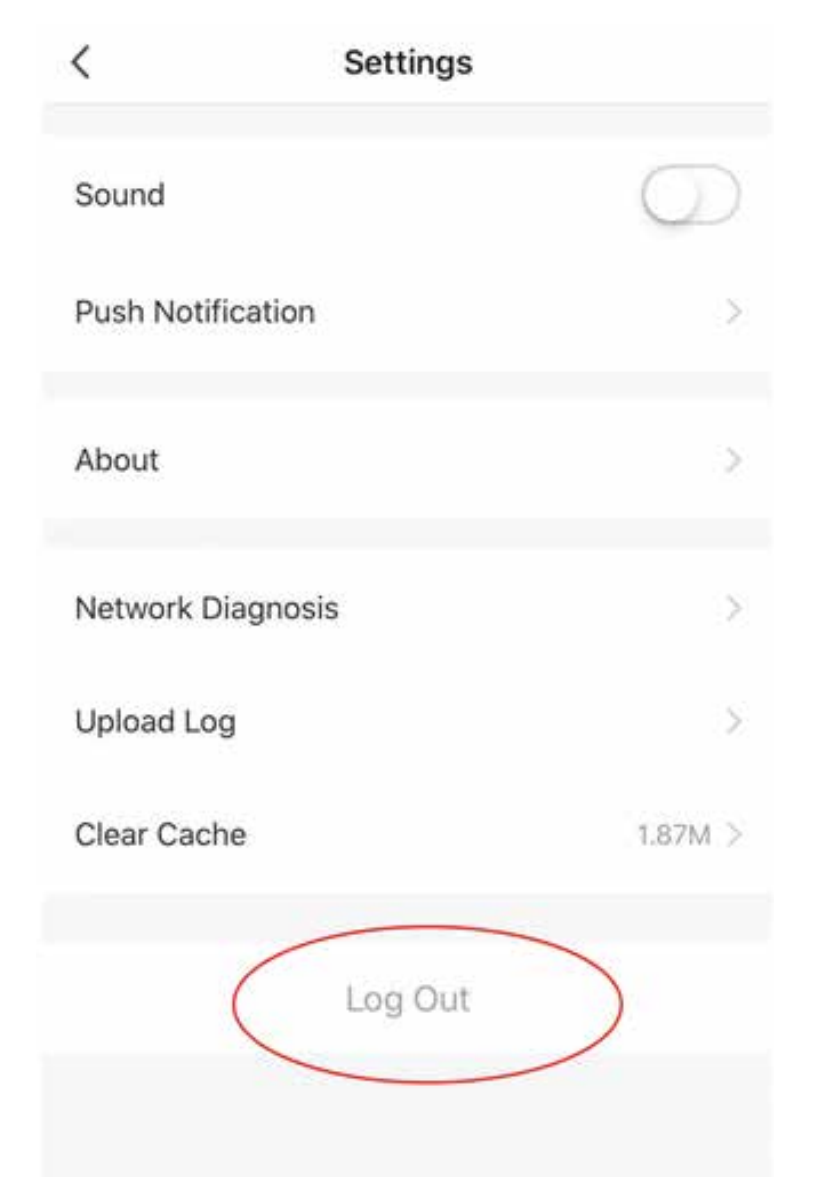

### Modify profile information

On "profile" page, tap on the personal profile menu to modify the profile picture, name and other account information.

### FAQ & Feedback

On "profile" page, tap on "faq & feedback" menu to submit your feedback.

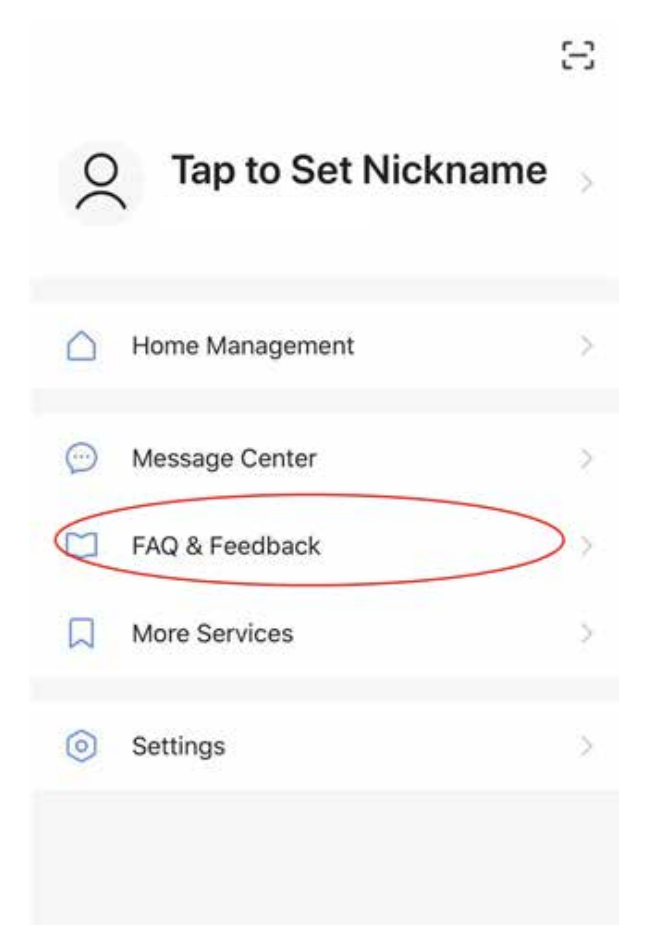

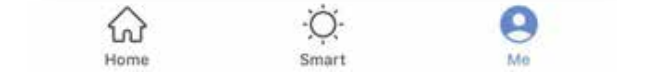

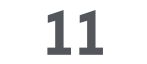

## Wifi warnings

#### 1. Important notifications

To prevent unnecessary harm, keep in mind of the following notifications:

 Please don't use wifi where the wireless device is not allowed, such as airport, medical places and etc.

 Please don't turn on your smartphone in dangerous places, such as gas station, fuel or chemicals manufactures, and etc.

- Please don't use mismatched devices.
- Please find a qualified repair man to fix the wifi.
- Please refer to the user manual for the

detailed connection methods Please don't randomly use mismatched devices.

#### 2. Notifications:

1. The app control quality is affected by your smartphone, wifi network, distance with router, and internet status. Sometime it is not very smooth. It has nothing to do with air conditioner itself.

2. If you find it failed to control with your smartphone, please check your internet status at first, then check whether it is successfully connected with air conditioner; If these circumstances are alright, please delete the device first on your app and start the procedures all over again from the step "how to add device".

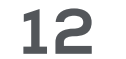

3. If you still cannot solve the issues with the methods above, please control the air conditioner with your normal remoter and then request for after-sale service.

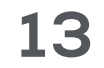

# How to connect Amazon echo

### What you need to get started

Before using Echo to control your smart devices, make sure you meet the following conditions:

 Stable wifi network which could access to Amazon server.

•An Echo device, including Echo, Echo tap, or Echo dot.

- •An Amazon account.
- •Smart life app and a related account.
- •Smart devices.

#### Set up Amazon echo and enable Smart life skill

Users can configure Echo through the web or Alexa app. Web configuration link: http://alexa.amazon.com/spa/index.html Search "Amazon alexa" in app store or google play to install the app. Configuration through web and app are basically the same.

### Set up Echo with Alexa app

You can skip this part if your Echo is already set up.

 Make sure your Echo device is energized.
Make sure Echo is in a wifi network that can access Amazon services smoothly.

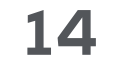

3. Open the Alexa app by tapping the app icon on your mobile device.

4. Type in your Amazon account and password, then tap "sign in".

5. Tap the menu on the top left corner, select "Add device", select Amazon echo in the set up page.

| НОМЕ                                                                                                    |                    | e |              | SETUP           | ۲   |
|----------------------------------------------------------------------------------------------------|--------------------|---|--------------|-----------------|-----|
| Things to Try                                                                                                 | Music & Books      |   | What typ     | e of device are | i i |
| "Alexo, tell me a joke"                                                                                       | Music & DUOKS      |   | you setti    | ng up?          |     |
|                                                                                                    | () Lists ()        |   | POPULAR BRAN | 105             |     |
|                                                                                                    | Reminders & Alarms |   | 000200       |                 | ş   |
| Welcome!                                                                                                    | Contacts           |   | echo         |                 |     |
| Amazon is excited to bring you Alexa on lizi's Echo.<br>Please refer to the provider's website for details on | Routines           |   | ALL REVICES  |                 |     |
| Supported Alexa features and functionality. Follow the<br>link below to customise your Alexa experience.      | Skills & Games     |   |              |                 |     |
| CUSTOMISE ALEXA                                                                                               | Things to Try      |   | Amazo        | 81 CC10         |     |
| More 🗸                                                                                                    | Help & Feedback    |   | Q Light      |                 |     |
| Welcome!                                                                                                    | Add Device         |   |              |                 |     |
| Amazon is excited to bring you Alexa on your mobile<br>device so you can use voice to ask for weather, check  | Settings           |   | ee Plug      |                 |     |
| traffic, control your smart home, and more. Follow<br>the link below to customise your settings.              |                    |   | Switch       | :               |     |

ø

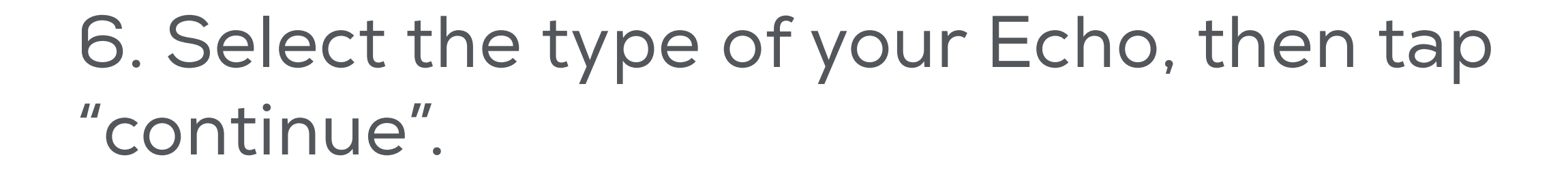

0

Ø

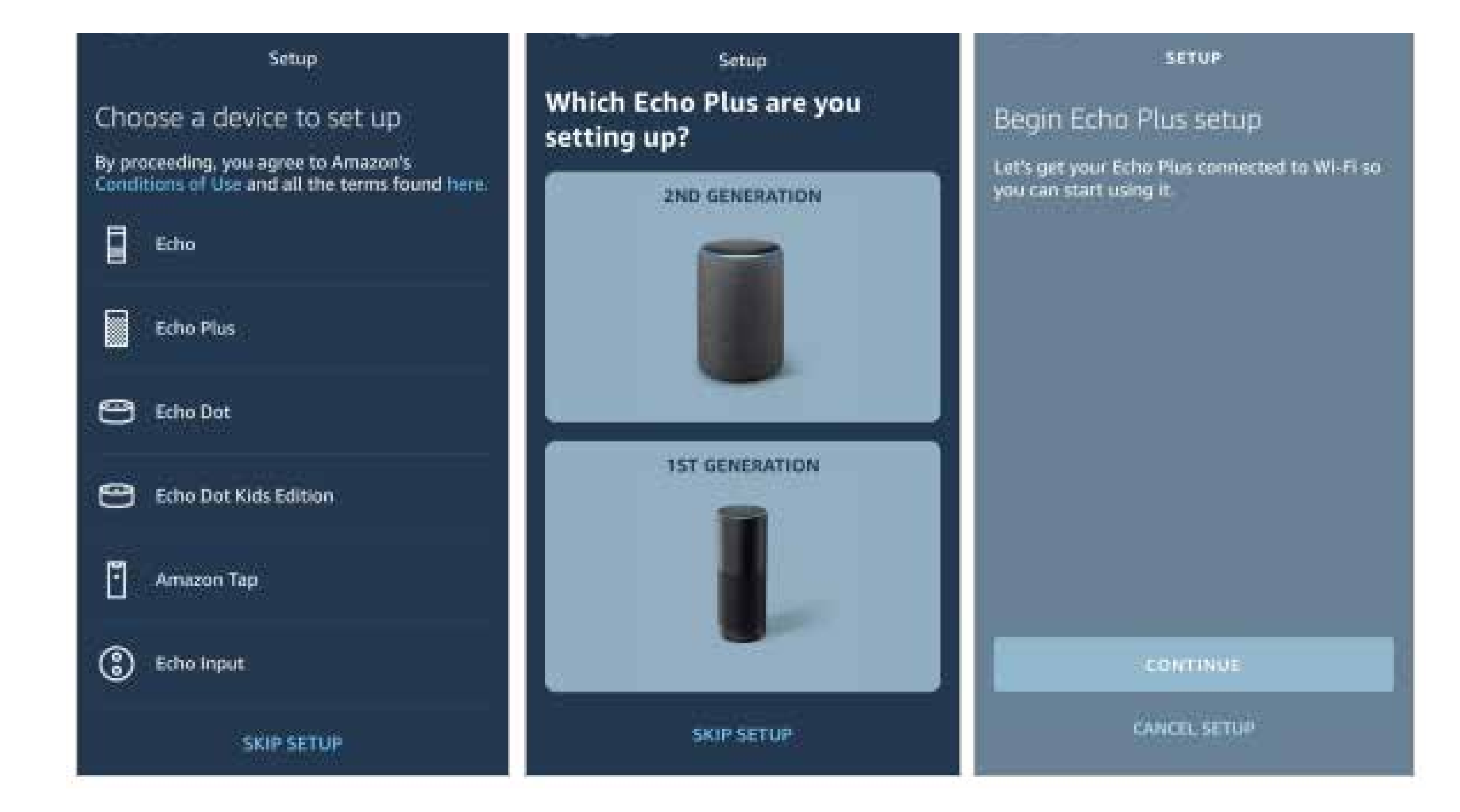

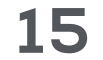

7. Long press the dot button on the top of your Echo device until the orange light shows up, then tap "continue". Make your mobile phone connected to the hot spot of Echo, then tap "continue".

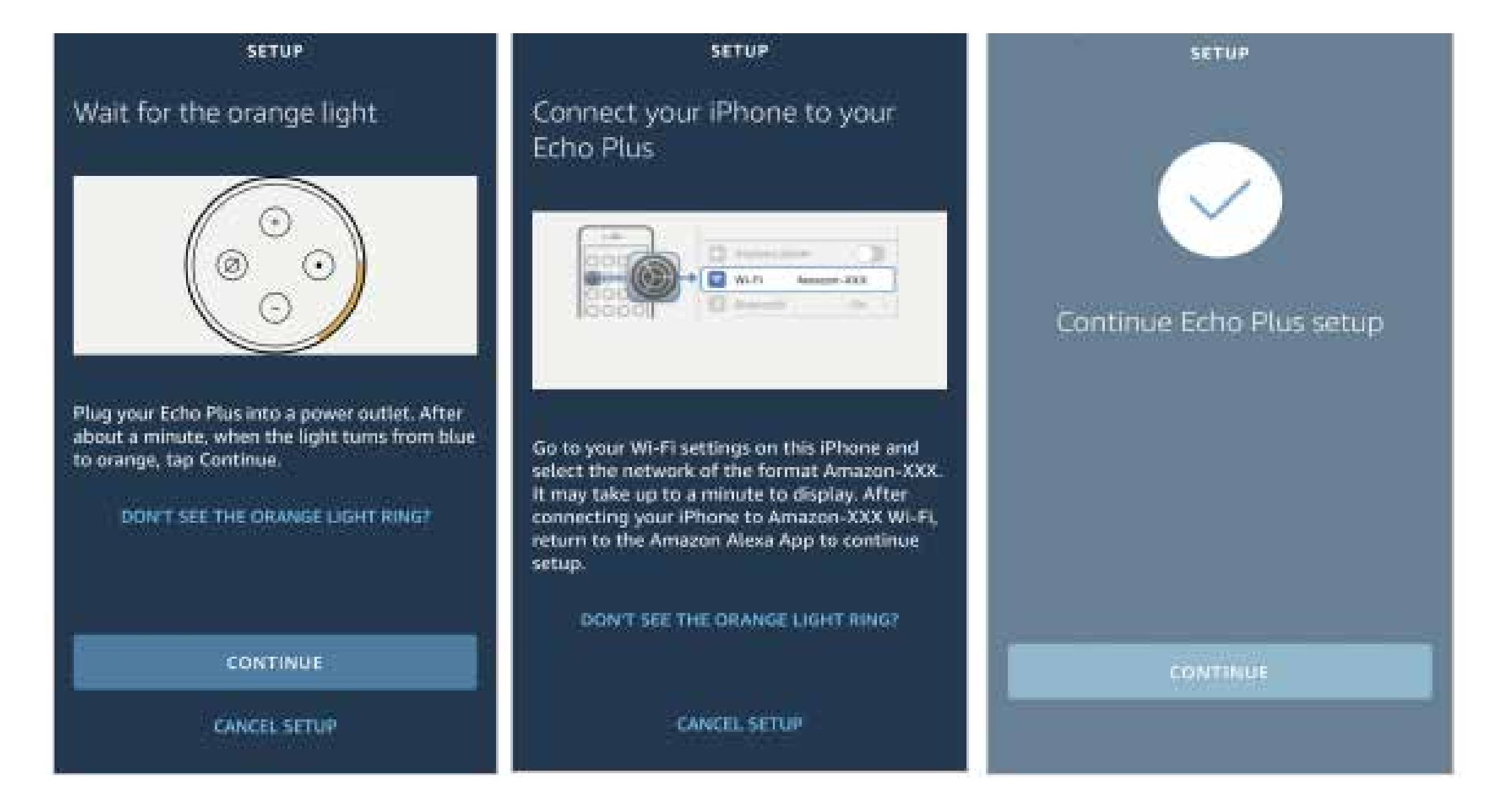

#### 8. Select a wifi to let Echo have the access to

the internet. Type in the wifi password, then tap "connect". Echo may take several minutes to connect the network.

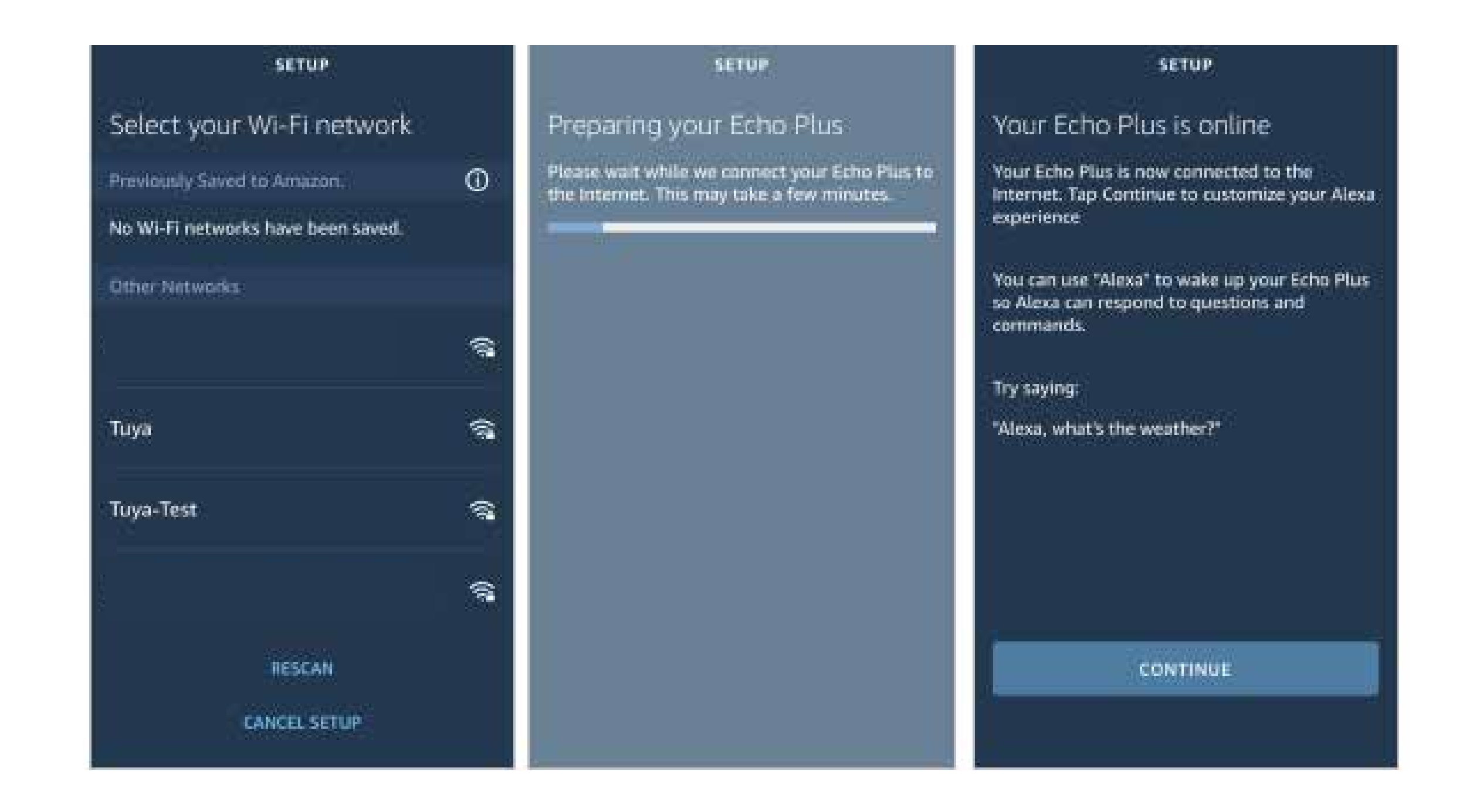

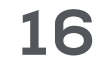

# Link Smart life account to Alexa

1. Tap "Skills & Games" in the E menu, then search "Smart life" with Q. Select "Smart life" and tap "enable" to enable the Skill.

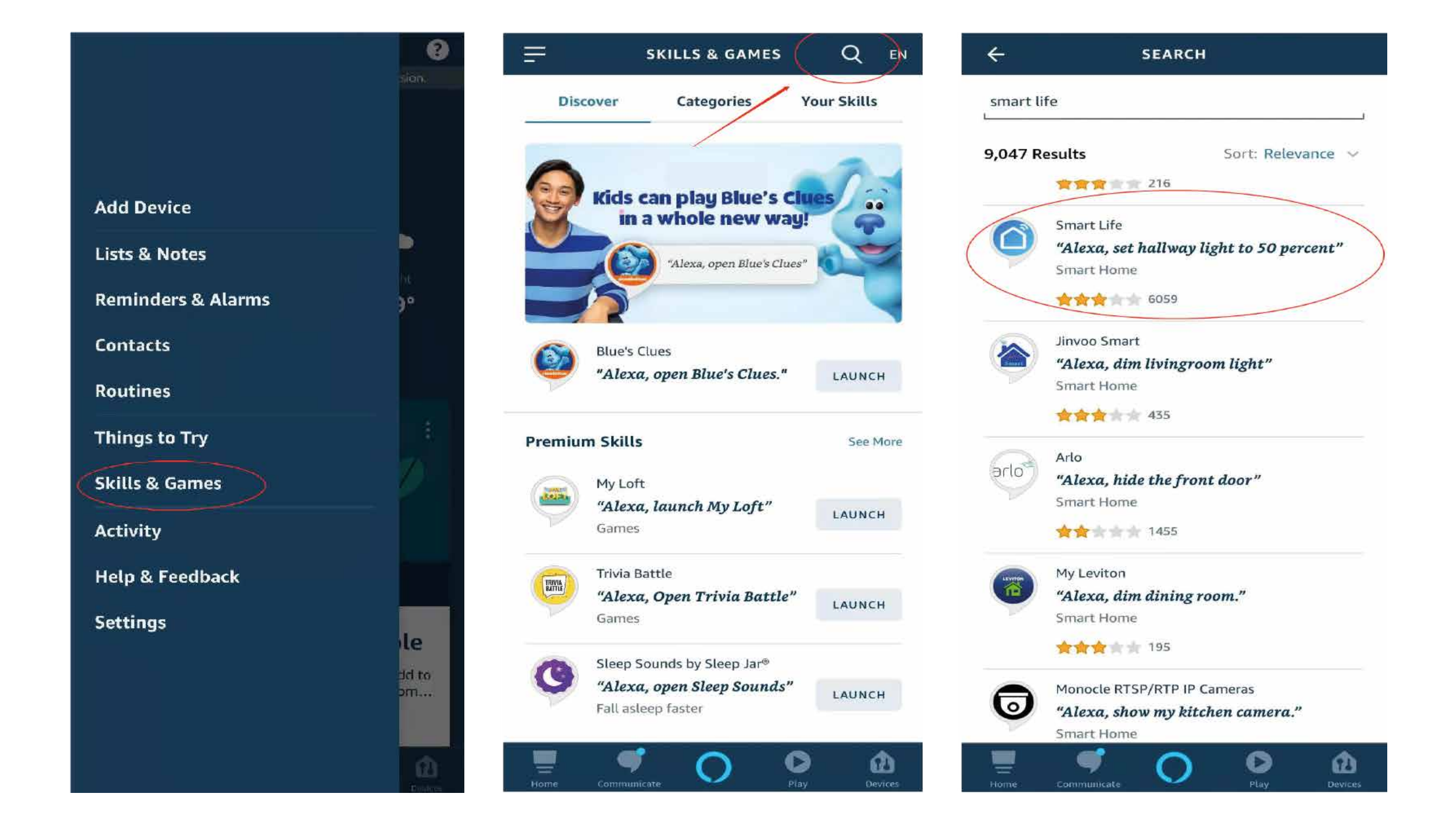

2. You will be redirected to the account link page. Type in your Smart life account and password, don't forget to select the country/ region where your account belongs to. Then tap "link now" to link your Smart life account. The country/region, the account, and the password must match with the exact content in step 1.

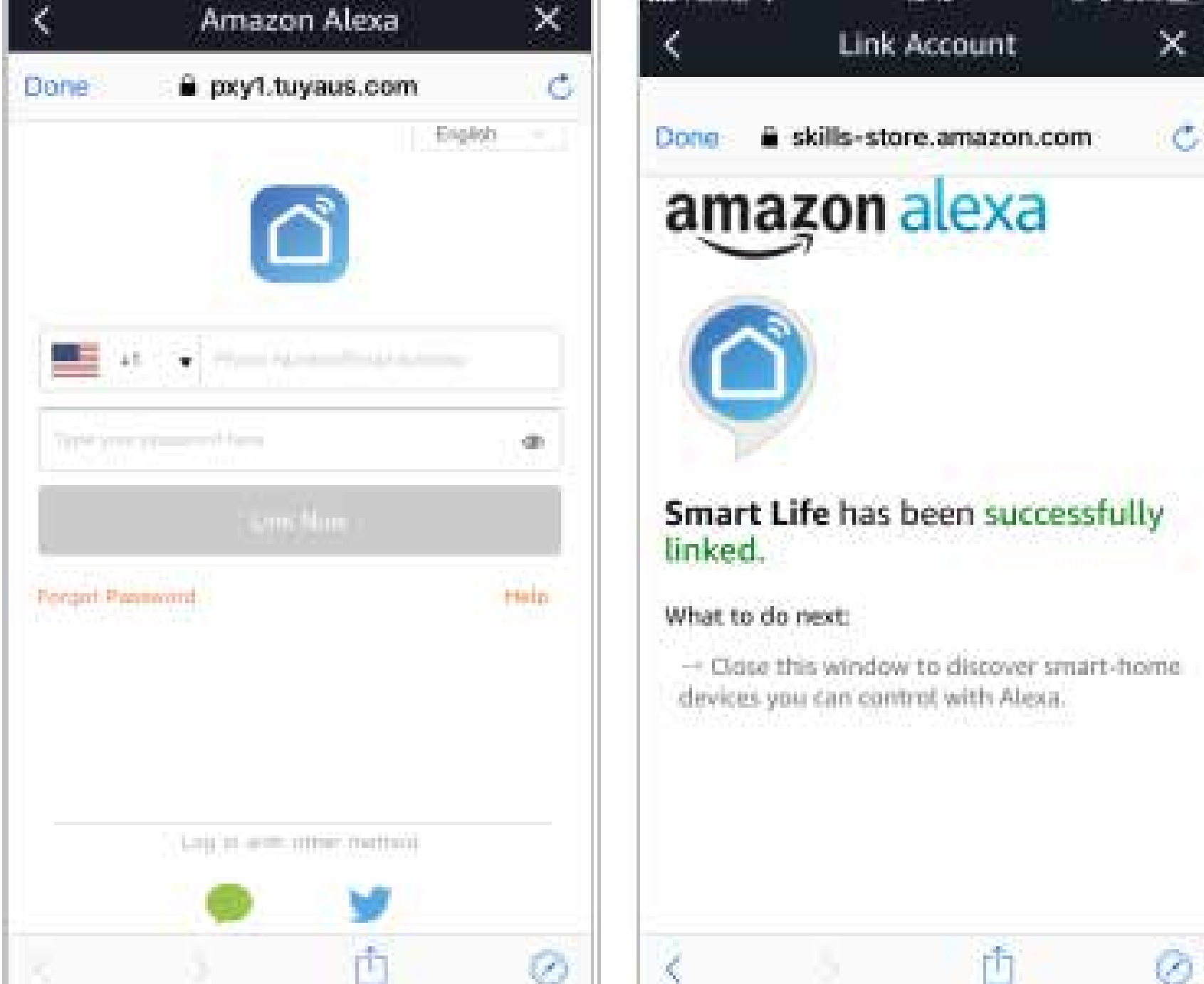

|  | and the second second sec | Constraint of the second second second second second second second second second second second second second se | 1003 | and a second second sec | Contraction of the second second second second second second second second second second second second second s |
|--|----------------------------------------------------------------------------------------------------|----------------------------------------------------------------------------------------------------|------|----------------------------------------------------------------------------------------------------|----------------------------------------------------------------------------------------------------|
|  |                                                                                                    |                                                                                                    |      |                                                                                                    |                                                                                                    |
|  |                                                                                                    |                                                                                                    |      |                                                                                                    |                                                                                                    |

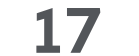

### Control your smart devices through Echo

1. Discover devices:

Echo needs to discover your smart devices before it controls them. After the skill binding is successful, the page as figure 1 will appear automatically. Click "discover devices" or you can say "Alexa, discover devices" to Echo. Echo will discover devices that have already been added to the Smart life app.

You can also tap "discover devices" for the smart devices. Discovered devices will be shown in the list (note: the "discover devices" function can only discover devices that have been added in the Smart life app, but cannot directly discover

#### and add devices).

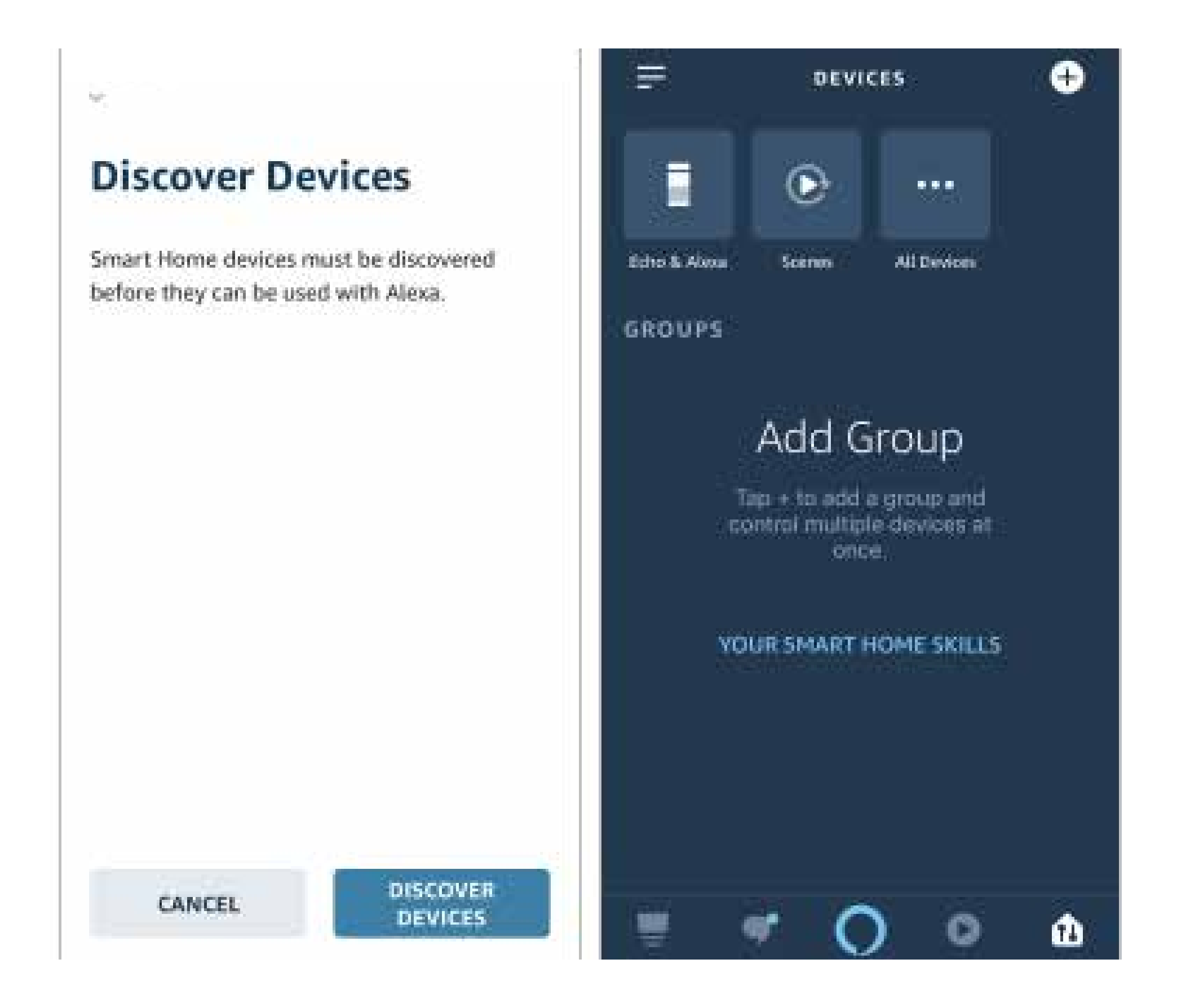

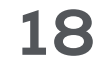

Note: every time you change the device's name on Smart life app, Echo must re-discover before you control them.

2. Control devices by voice commands:

Now you can control your smart devices through Echo. You can use the following commands to control your devices (e.g., air conditioner):

Power switch

- Alexa, turn on air conditioner.
- Alexa, turn off air conditioner.

Mode setting

- Alexa, set air conditioner to cold.
- Alexa, set air conditioner to hot.
- Alexa, set air conditioner to windry.
- Alexa, set air conditioner to dehumidification.

#### Vertical swing

- Alexa, turn off vertical swing on air conditioner.
- Alexa, turn on vertical swing on air conditioner.

#### Wind speed setting

- Alexa, set air conditioner fan speed to low.
- Alexa, set air conditioner fan speed to mid.
- Alexa, set air conditioner fan speed to high.
- Alexa, set air conditioner fan speed to strong.

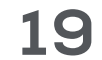

**Temperature controller** 

- Alexa, set the air conditioner to 85.
- Alexa, make it warmer in here.
- Alexa, make it cooler in here.

The Fahrenheit values range from 61 to 90. The temperature range is 16 to 32 degrees Celsius.

#### Display switch

- Alexa, turn on light on the air conditioner.
- Alexa, turn off light on the air conditioner.

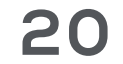

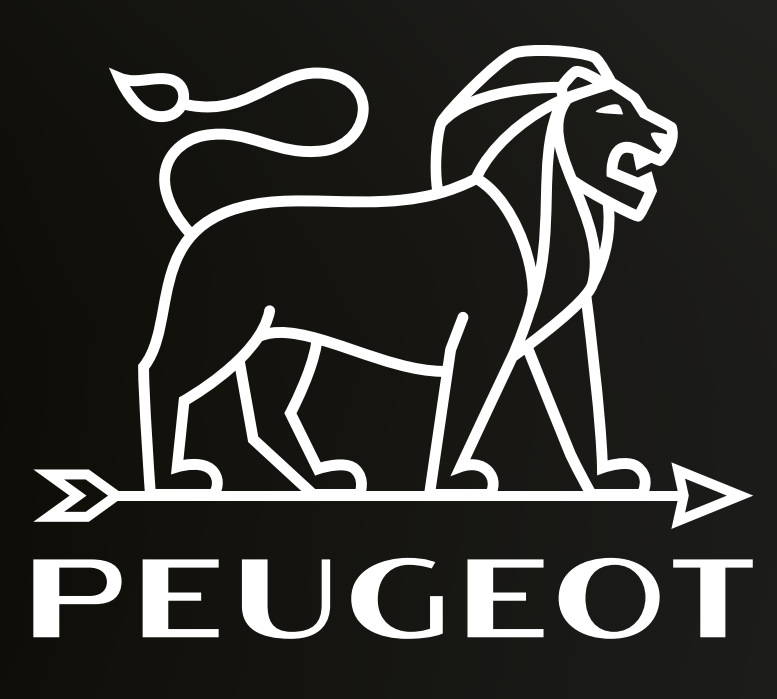

#### Spirit of Ingenuity

#### www.peugeot-smartliving.com

The Peugeot logo is a trademark of Etablissements Peugeot Frères SA. Used under license.